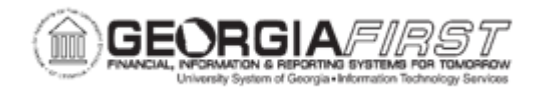

## AP.080.041 – ADDING/UPDATING ADDITIONAL DEPARTMENT APPROVER

| Purpose                      | To add/update an additional Department Approver.                                                                                                    |
|------------------------------|----------------------------------------------------------------------------------------------------|
| Description                  | The Department Approver page can be used to specify new<br>approvers. The users specified on this page must also have the<br>appropriate security roles to approve the Payment Request.<br>By default the department approval workflow routes to only one<br>department manager which is defined on the Department<br>ChartField Values page. If the institution wishes to have multiple<br>department approvers, use the Department Approver page. |
| Security Role                | BOR_GL_CHARTFIELDS                                                                                                    |
| Dependencies/<br>Constraints | Additional Department Approvers must have their security roles<br>and user preferences assigned before they are able to take<br>approval action.                                                                                                    |
| Additional<br>Information    | Before using this page for the first time, submit a <u>Helpdesk</u> ticket to make a change to the institution's workflow configuration.                                                                                                    |

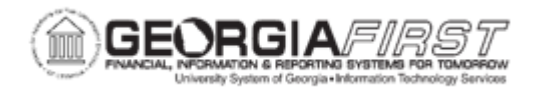

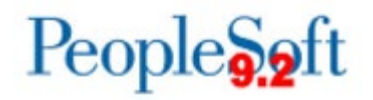

## **Procedure**

Below are step-by-step instructions on how to add/update additional Department Approver.

| Step | Action                                                                                                    |
|------|----------------------------------------------------------------------------------------------------|
| 1.   | Click the NavBar icon.                                                                                                    |
| 2.   | Click the Menu icon.                                                                                                    |
| 3.   | Click the Set Up Financials/Supply Chain link.                                                                                                    |
| 4.   | Select the Common Definitions link.                                                                                                    |
| 5.   | Select the Design ChartFields link.                                                                                                    |
| 6.   | Select the <b>Define Values</b> link.                                                                                                    |
| 7.   | Select the <b>Department Approver</b> link.                                                                                                    |
| 8.   | Enter the SetID in the SetID field.                                                                                                    |
| 9.   | Select the <b>Search</b> button.                                                                                                    |
| 10.  | On the Find an Existing tab, enter the institution's SetID to modify approver(s) and click the <b>Search</b> button.                                                                                                    |
| 11.  | <ul> <li>Select one of the following options from the list below:</li> <li>To add a new Approver, see Step 12.</li> <li>To update an existing Approver, see Step 13.</li> <li>To remove an existing Approver, see Step 14.</li> </ul>                                                                     |
| 12.  | <ul> <li>To add a new Approver for an existing department, select the plus (+) icon to add a new row and enter the following:</li> <li>Department ID</li> <li>Approver ID</li> </ul> Note: the Approver column should populate based on the information entered in Approver ID field. Proceed to Step 15. |
| 13.  | To update an existing Approver, locate the appropriate department row. Then, click in the Approver ID field and enter the new Approver ID.<br>Proceed to Step 15.                                                                                                    |
| 14.  | To remove an existing Approver, select the minus (-) icon next to the appropriate Approver ID.                                                                                                    |
| 15.  | Select the Save button.                                                                                                    |